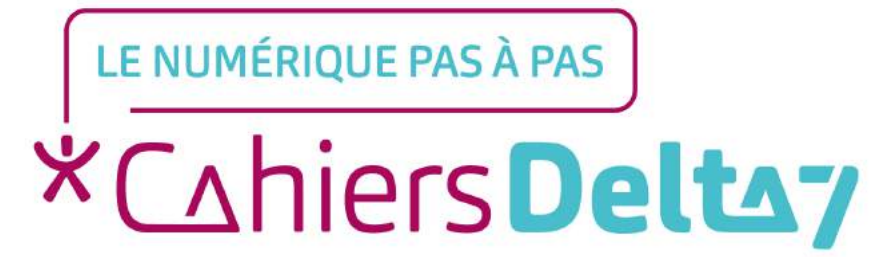

# Comment se déplacer en transport en commun ?

V1

#### **INFORMATION**

Droits de reproduction et de diffusion réservés à Delta 7

Droits de reproduction et de diffusions réservés à Delta 7. Usage strictement personnel.

Par l'accès au site et aux applications mobiles, Delta 7 consent à l'utilisateur qui l'accepte une licence d'utilisation dans les conditions suivantes.

La licence confère à l'utilisateur un droit d'usage privé, non collectif et non exclusif, sur le contenu du site. Elle comprend le droit de reproduire pour stockage aux fins de représentation sur écran monoposte et de reproduction en un seul exemplaire pour copie de sauvegarde ou tirage sur papier. Toute mise en réseau, toute rediffusion sous quelque forme que ce soit, totale ou partielle, est interdite.

Ce droit est personnel.

Il est réservé à l'usage exclusif du licencié.

Il n'est transmissible en aucune manière.

Tout autre usage est soumis à autorisation préalable et expresse.

La violation de ces dispositions impératives soumet le contrevenant, et toutes personnes responsables, aux sanctions pénales et civiles prévues par la loi.

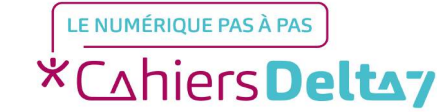

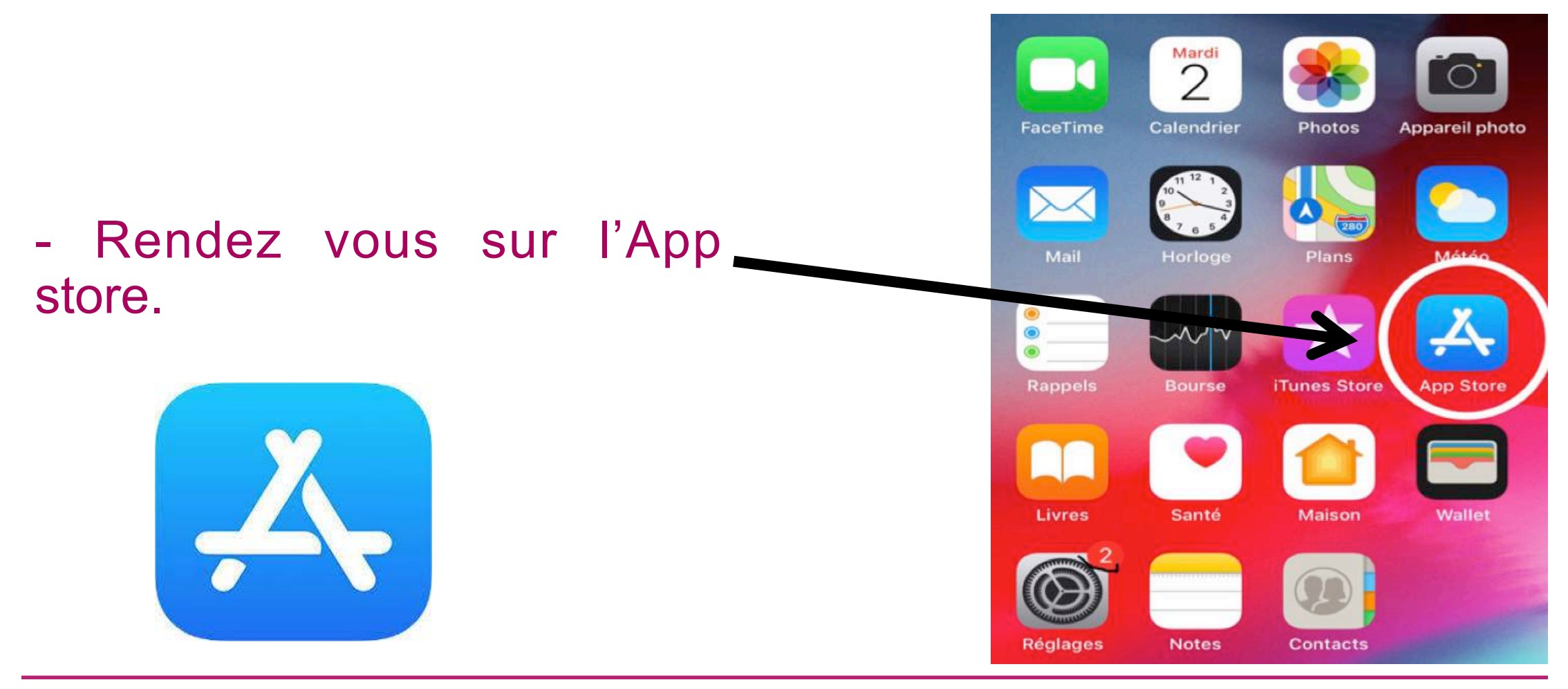

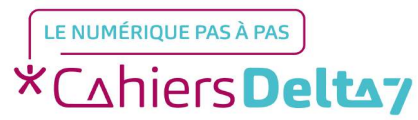

Droits de reproduction et de diffusion réservés à Delta 7 - Voir page 1

#### Rechercher

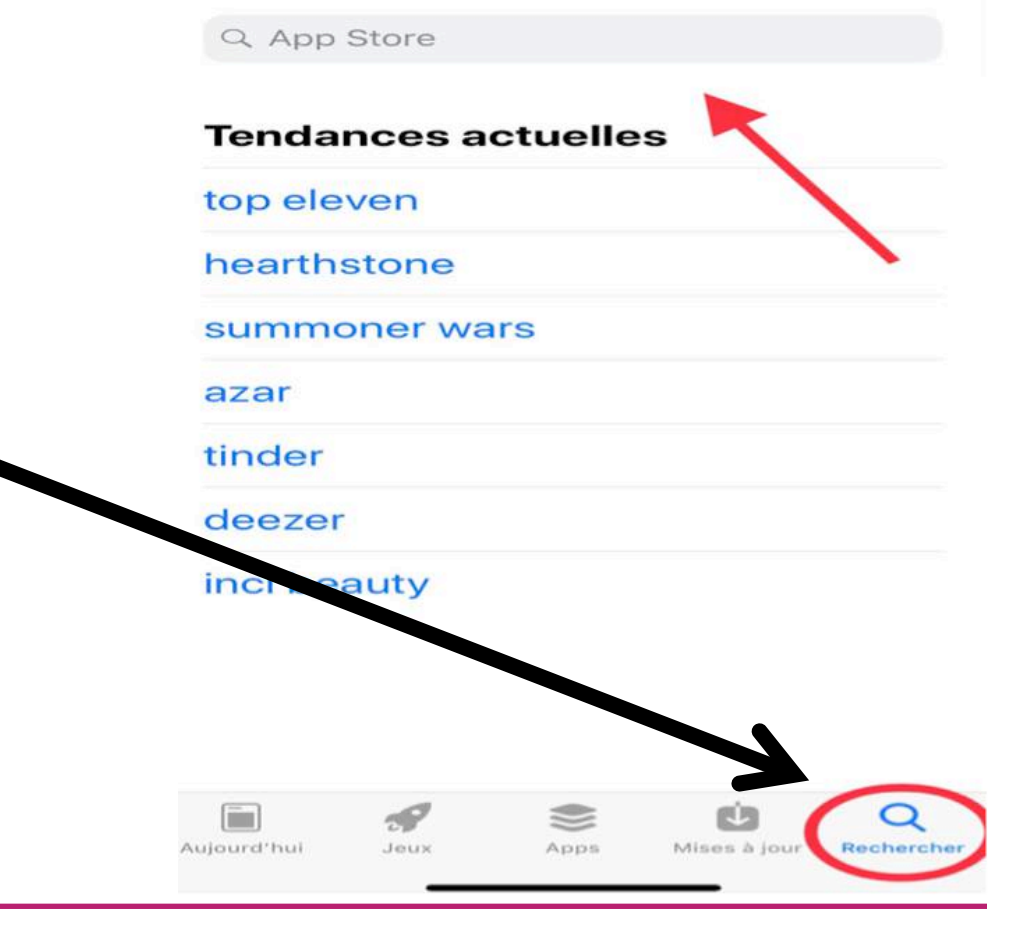

- Allez dans l'onglet Rechercher en bas à droite.

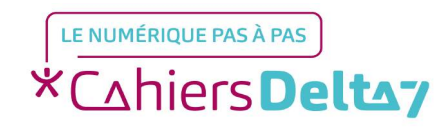

Droits de reproduction et de diffusion réservés à Delta 7 - Voir page 1

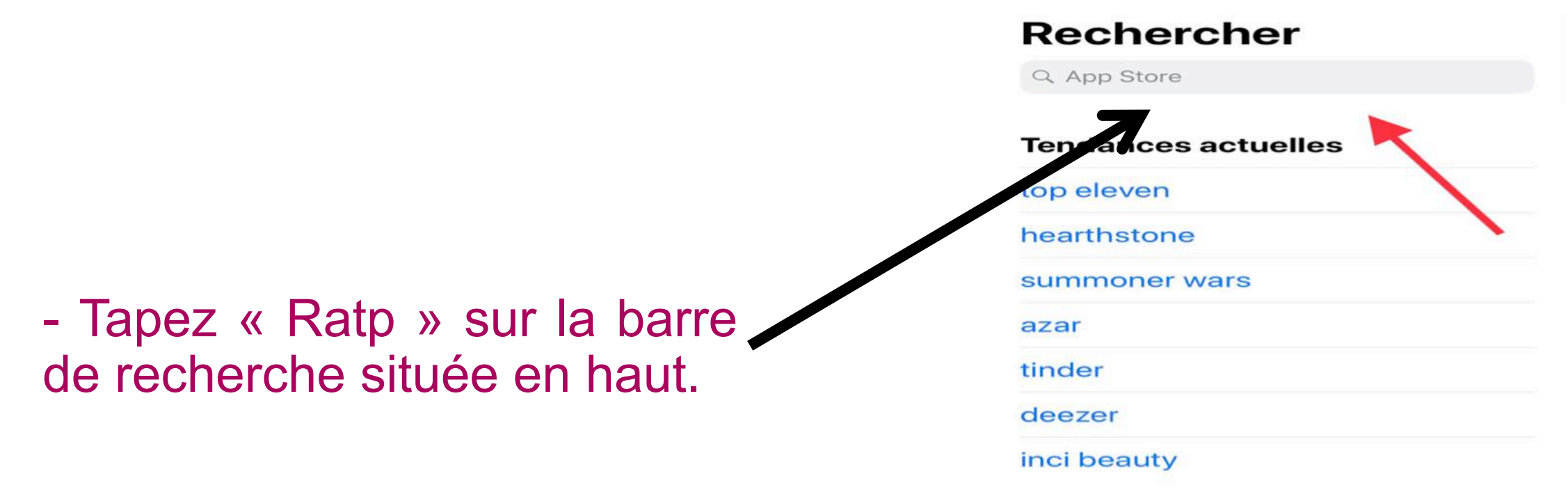

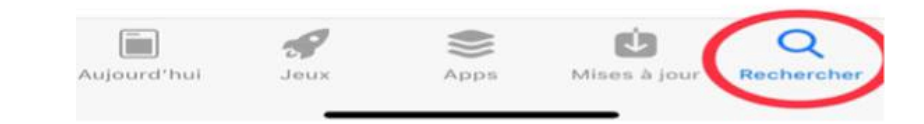

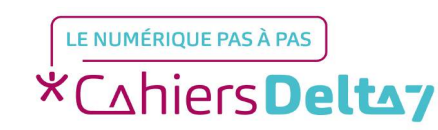

Droits de reproduction et de diffusion réservés à Delta 7 - Voir page 1

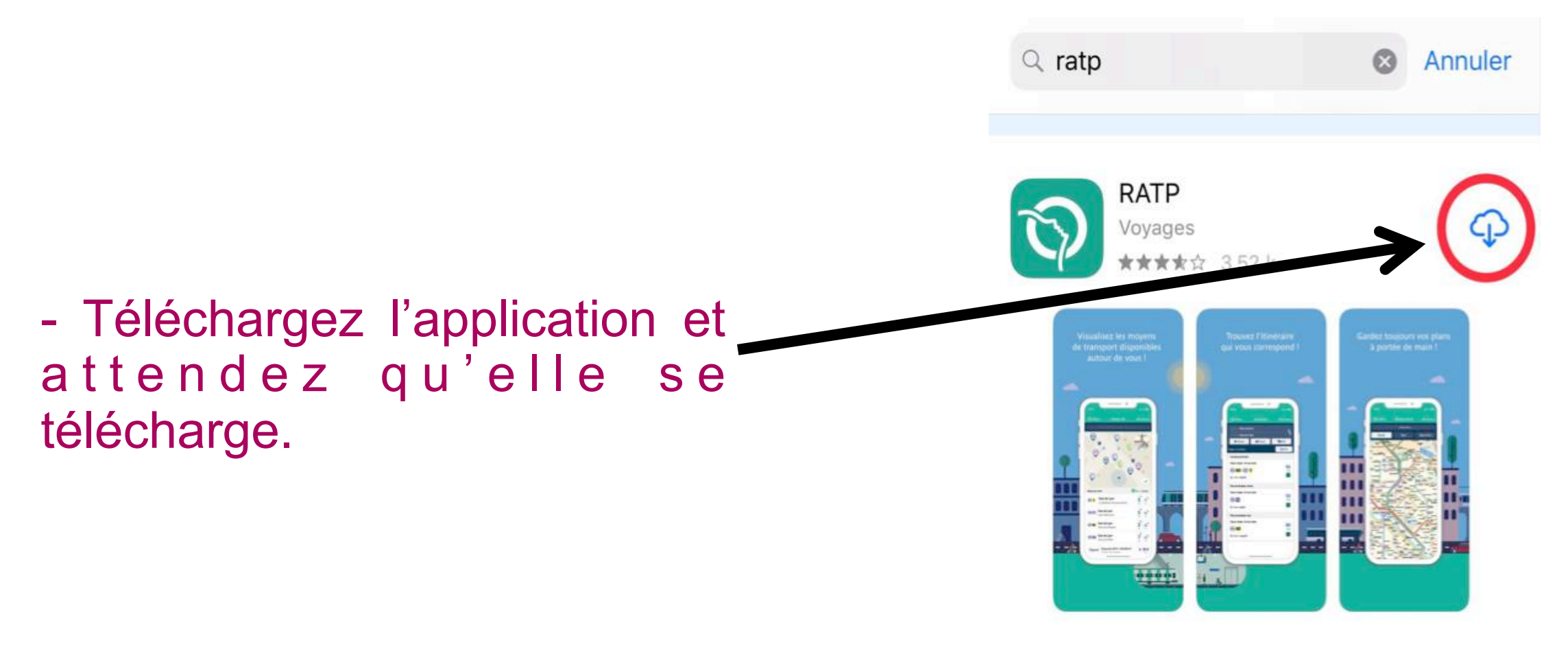

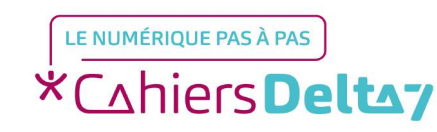

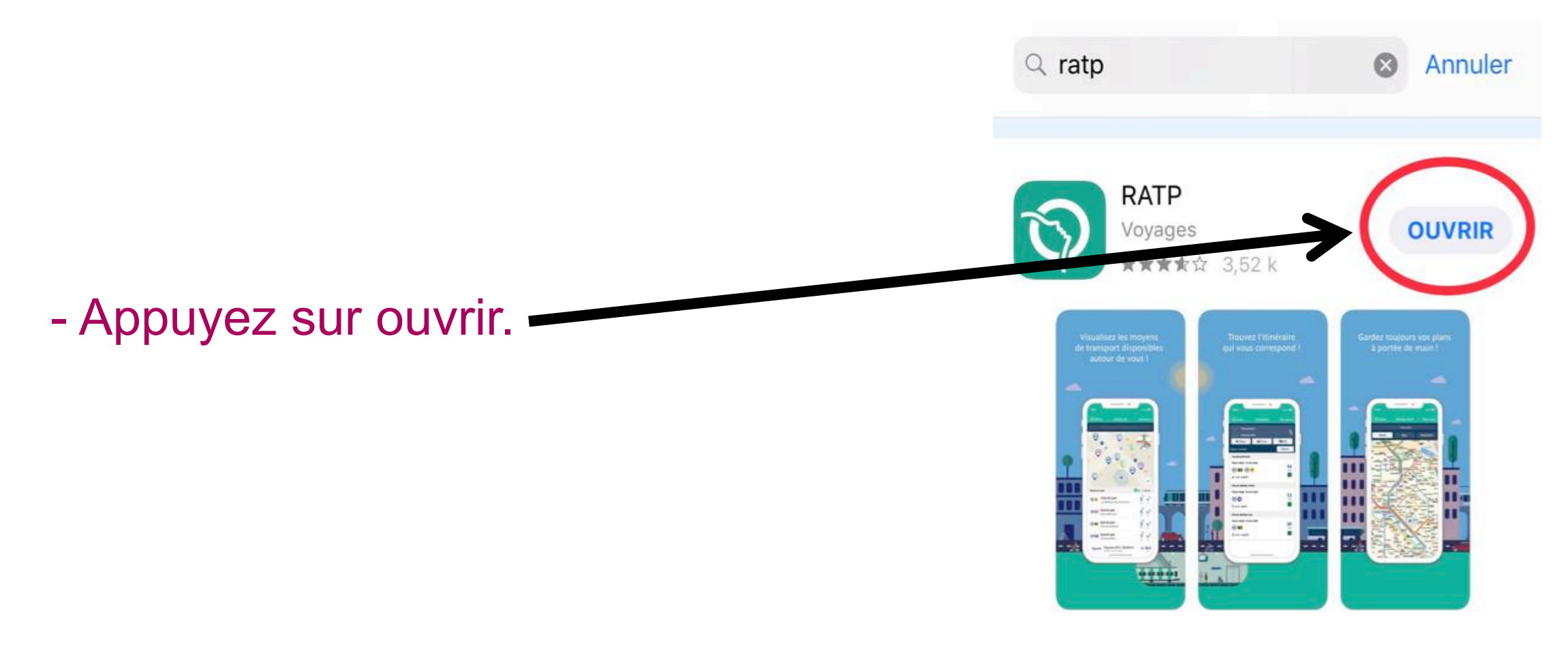

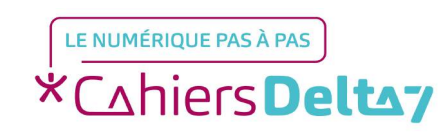

Droits de reproduction et de diffusion réservés à Delta 7 - Voir page 1

#### Etape 2 : Indiquez votre adresse

 Indiquez l'adresse à partir de laquelle vous voulez partir,
ou indiquez votre position.

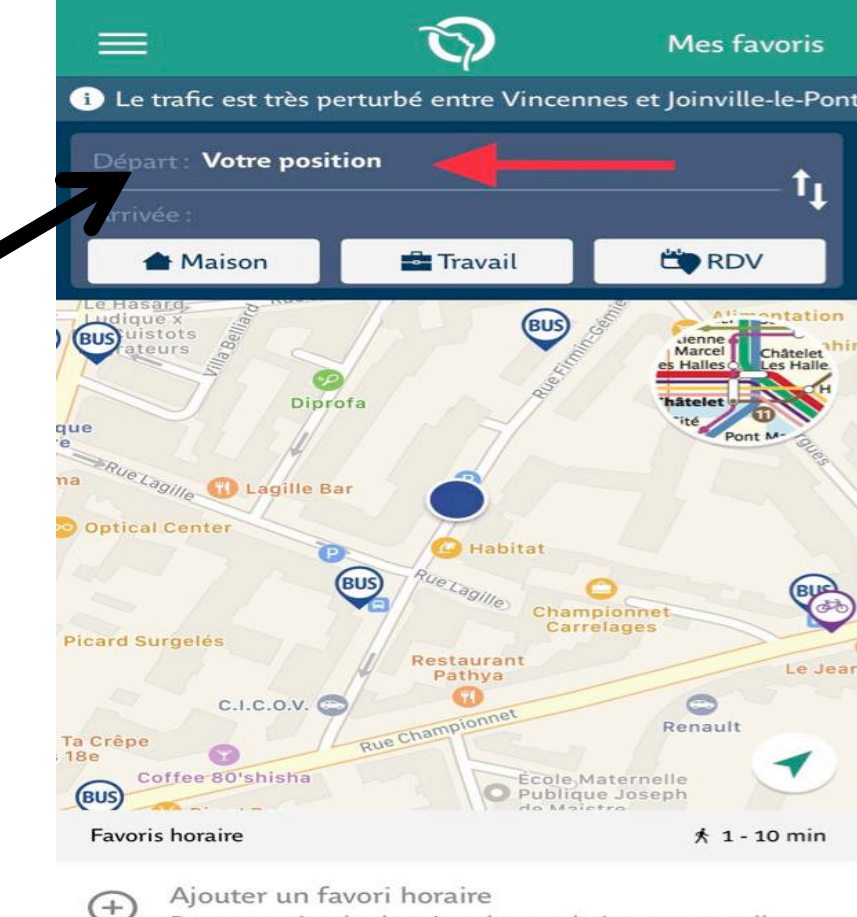

Pour connaître les horaires des prochains passages d'un...

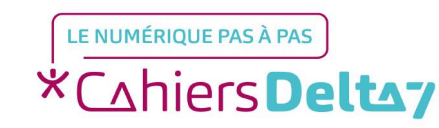

#### Etape 2 : Indiquez votre adresse

 Indiquez l'adresse à laquelle vous voulez arriver, ou indiquez le lieu auquel vous
vous rendez.

## Nous avons simulé que nous nous rendions à Opéra.

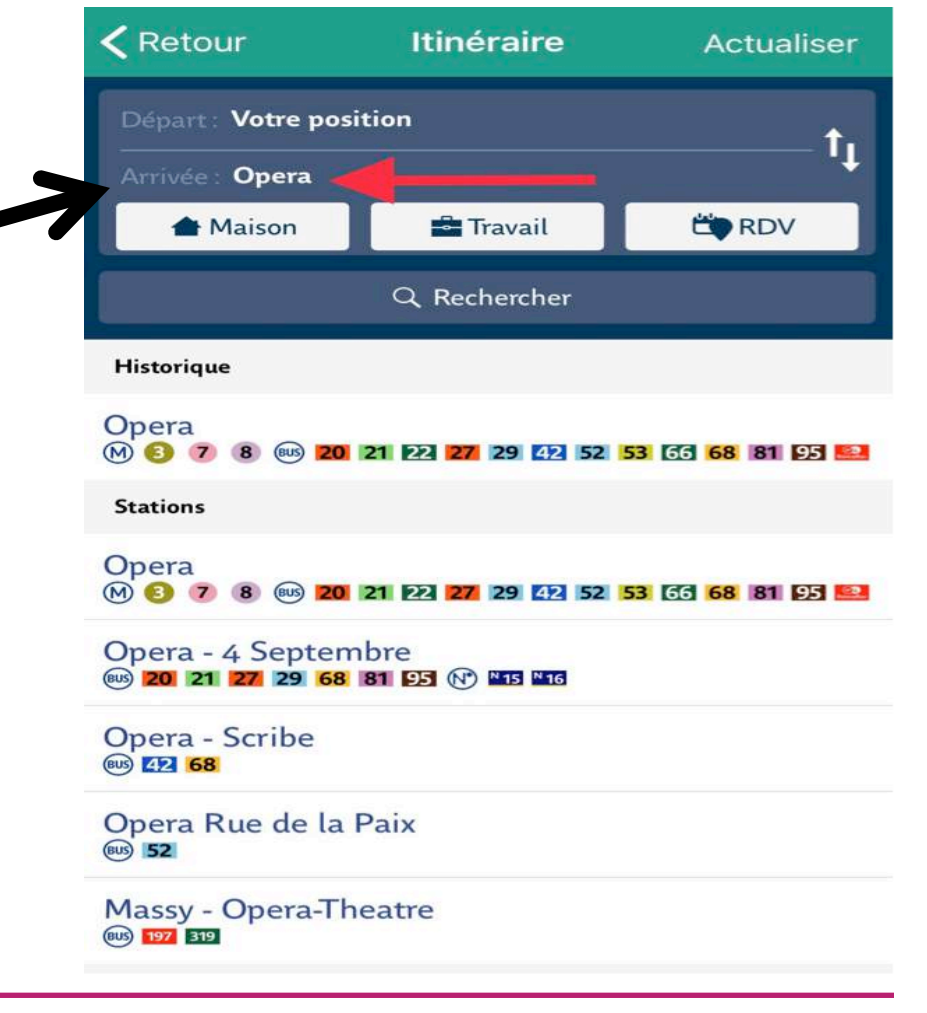

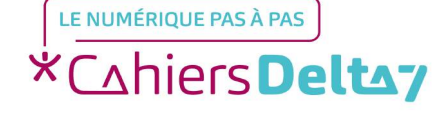

#### **Etape 2 : Indiquez votre adresse**

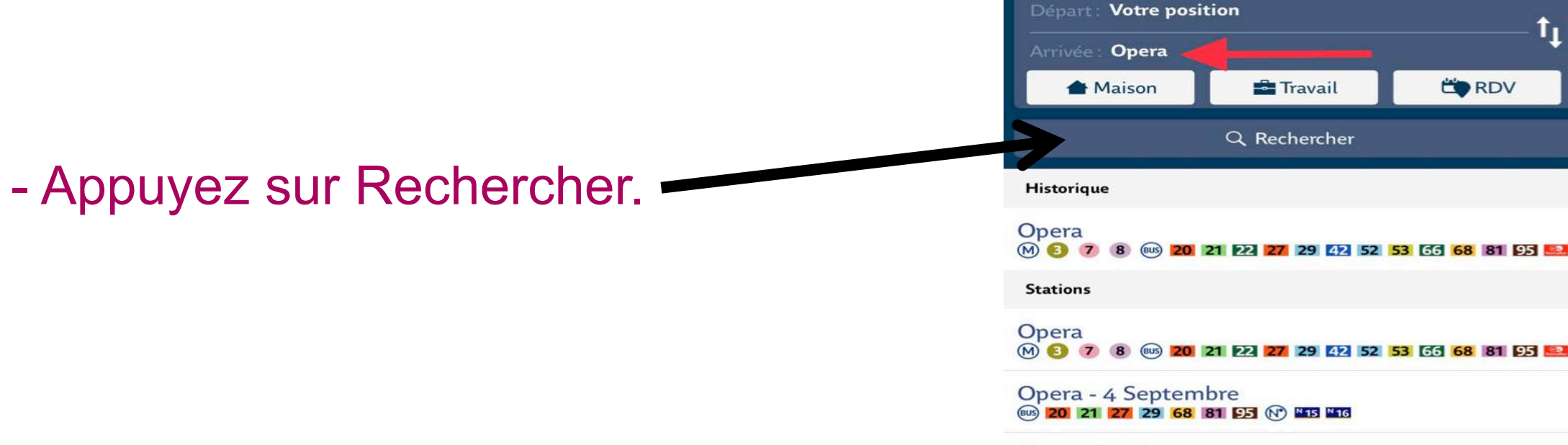

**Opera** - Scribe (BUS) 42 68

Retour

Itinéraire

Opera Rue de la Paix (BUS) 52

Massy - Opera-Theatre (BUS) 197 319

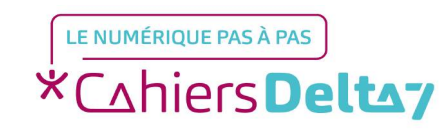

Droits de reproduction et de diffusion réservés à Delta 7 - Voir page 1

V1 | Campus Delta 7

Actualiser

C RDV

t,

#### **Etape 3 : Consultez votre itinéraire**

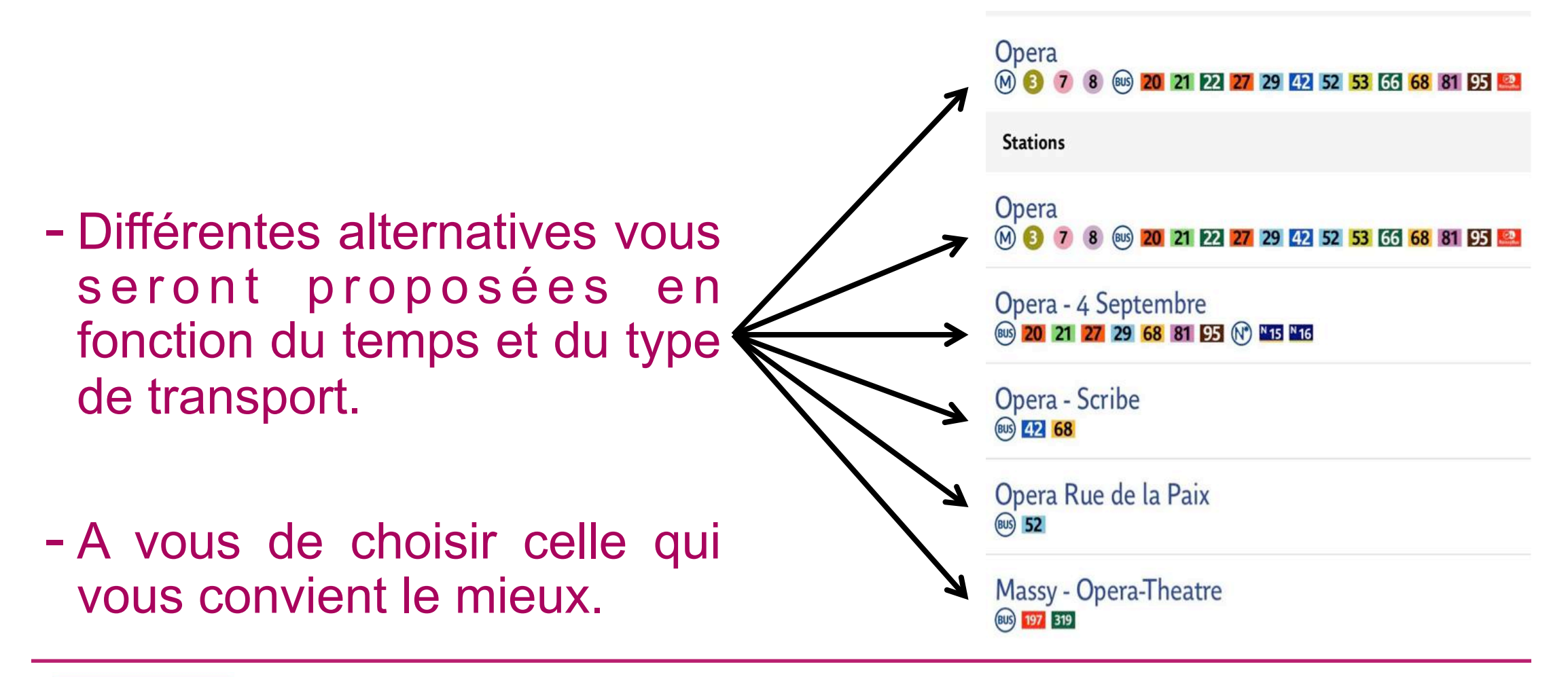

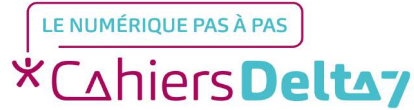

#### Etape 3 : Consultez votre itinéraire

- Après avoir choisi et cliqué sur l'alternative qui vous convient, vous obtenez le trajet détaillé.

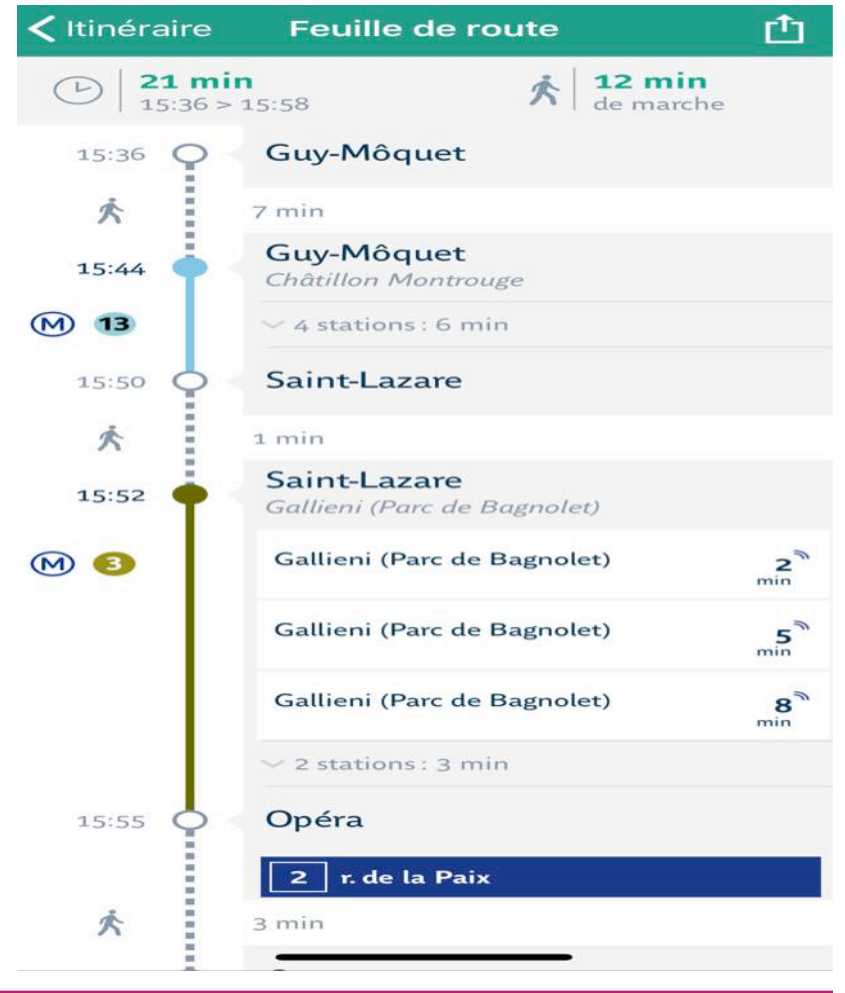

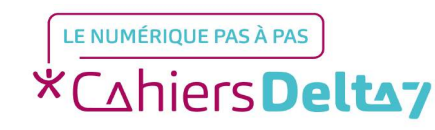